# Movimentação de Estoque através da Emissão de Nota Fiscal

## Introdução

A cada emissão de nota fiscal efetuada pelo Linx NeoX é realizado uma movimentação de saída no estoque dos itens lançados na NF. Uma das formas de emitir a nota é através de um romaneio de saída de produtos. A seguir, acompanhe os detalhes do processo.

## Romaneio de Saída

Linx Operacional > Módulos > Estoque > Manutenção

Na tela Romaneio de Saída de Produtos selecione a Bandeira Rede desejada e insira um Novo Registro.

| Romaneio para Saída (             | de Produtos                           |             |   | *                             | <b>7 1 0</b>                           | λ +        | • 01 |   |  |  |
|-----------------------------------|---------------------------------------|-------------|---|-------------------------------|----------------------------------------|------------|------|---|--|--|
| Operacional > Módulos > Estoq     | ue > Manutenção                       |             |   |                               |                                        | Novo Reg   | stro |   |  |  |
|                                   |                                       |             |   |                               |                                        |            |      |   |  |  |
| Aguardando emissão NF             | Imprimir DANFE                        | Emitir NF-e |   | Importar Romaneio de Entra    | Visualizar NF                          | no Monitor |      |   |  |  |
| IDENTIFICAÇÃO DO DOCUM            | /ENTO                                 |             |   |                               |                                        |            |      |   |  |  |
| Número do Documento               | Situação do Documento Tipo de Emissão |             |   | Considera Estoque             | Data do Documento Data da Movimentação |            |      |   |  |  |
| 0 🕇                               | 0 🗸                                   | selecionar  | ~ | 0 🗸                           |                                        | 1          |      | 1 |  |  |
| Finalidade da Operação            |                                       |             |   | Código do Destinatário        | Destinatário                           |            |      |   |  |  |
|                                   |                                       |             | Q | Q                             |                                        |            |      | Q |  |  |
| Código da Loja                    | Loja                                  |             |   | Código do Destinatário (Loja) | Destinatário (Loja)                    |            |      |   |  |  |
| Q                                 |                                       |             | Q | Q                             |                                        |            |      | Q |  |  |
| Código da Filial                  | Filial                                |             |   | Código da Loja de Destino     | Loja de Destino                        |            |      |   |  |  |
| Q                                 |                                       |             | Q | Q                             |                                        |            |      | Q |  |  |
|                                   |                                       |             |   | Código da Tabela de Preço     | Tabela de Preço                        |            |      |   |  |  |
| <ul> <li>Consumo Final</li> </ul> | <ul> <li>Buscar Clier</li> </ul>      | ite de Loja |   | 0                             |                                        |            |      | 0 |  |  |

Preencha os campos Finalidade da Operação, Loja e Destinatário. Caso a finalidade gere financeiro (venda), preencha o campo Tabela de Preço.

Linx Operacional > Módulos > Estoque

#### Nesta página:

Introdução Romaneio de Saída Consulta de Estoque

**#Dicas Linx:** 

Romaneio de Saída

### Romaneio para Saída de Produtos

#### = C 🖺 🛓

Operacional > Módulos > Estoque > Manutenção

| Aguardando emissão NF            | Imprimir DANFE                                                                                     | ir DANFE Emitir NF-e |               | Importar Romaneio de Entrada  | Visualizar NF no Monitor |                        |   |
|----------------------------------|----------------------------------------------------------------------------------------------------|----------------------|---------------|-------------------------------|--------------------------|------------------------|---|
| IDENTIFICAÇÃO DO DOCUM           | ENTO                                                                                               |                      |               |                               |                          |                        |   |
| Número do Documento *            | Situação do Documento *     Tipo de Emissão     Cons       Em Elaboração     Própria     2     Não |                      |               | Considera Estoque *           | Data do Documento *      | Data da Movimentação * |   |
| 0                                |                                                                                                    |                      | Não Considera | 07/12/2018                    | 07/12/2018               | <b></b>                |   |
| Finalidade da Operação *         |                                                                                                    |                      |               | Código do Destinatário        | Destinatário             |                        |   |
| Transferência de produto acabado | 2                                                                                                  |                      | Q             | 900071 Q                      |                          |                        | Q |
| Codigo da Loja                   | Loja                                                                                               |                      |               | Código do Destinatário (Loja) | Destinatário (Loja)      |                        |   |
| 900036 Q                         | PATIO HIGIEN                                                                                       |                      | Q             |                               |                          |                        |   |
| Código da Filial                 | Filial                                                                                             |                      |               | Código da Loja de Destino     | Loja de Destino          |                        |   |
| 900036                           | PATIO HIGIEN                                                                                       |                      |               | 900071 Q                      | GRAMADO - CONCE          |                        | Q |
| Consumo Final                    | Buscar Clier                                                                                       | te de Loia           |               | Código da Tabela de Preço     | Tabela de Preço          |                        | • |
| Consumo rilla                    | Duscal Clief                                                                                       | ite ue Loja          |               | Q                             |                          |                        | Q |

Na guia Itens lance os itens do romaneio manualmente um a um, por bipagem do código de barras ou através de importação de arquivo.

| oeracional > Módulos > | Estoque > Manutençi     | io                      |                   |                |                |                       |          |                        |             |             |          |        |  |
|------------------------|-------------------------|-------------------------|-------------------|----------------|----------------|-----------------------|----------|------------------------|-------------|-------------|----------|--------|--|
| ódigo da Loja          | Loja                    |                         |                   |                | Código do Des  | stinatário (Loja)     | Des      | tinatário (Loja)       |             |             |          |        |  |
| 00036                  | PATIO H                 | IGIENOPOLIS             |                   |                |                |                       |          |                        |             |             |          |        |  |
| digo da Filial         | Filial                  |                         |                   |                | Código da Loja | a de Destino          | Loja     | de Destino             |             |             |          |        |  |
| 00036                  | PATIO H                 | IGIENOPOLIS             |                   |                | 900071         | a                     |          | GRAMADO - CONCE        |             |             |          |        |  |
|                        |                         |                         |                   |                | Código da Tab  | ela de Preço          | Tabe     | Tabela de Preço        |             |             |          |        |  |
| Consumo Final          |                         | Buscar Cliente d        | e Loja            |                | 02             | a                     | TA       | BELA VENDA BANDEIRA 01 |             |             |          |        |  |
| DOS DA NOTA FISCAL     | ITENS DADOS             | DE TRANSPORTE DET/      | ALHES DO EMISS    | OR/DESTINATARI | O ITENS R      | ELACIONADOS           |          |                        |             |             |          |        |  |
| òdigo de Barras / Sku  |                         |                         |                   |                |                |                       |          |                        |             |             |          |        |  |
|                        |                         | Relacionar              | ltens a uma NF es | pecífica       | Relacio        | nar Itens a NF's Auto | omatican | nente Gerar Ro         | omaneio com | o Saldo da  | NF de Or | rigen  |  |
|                        |                         | Produto                 | ⇒ 44              | Quantidade     |                | Valor Unitário        |          | Valor de Acréccipo     | - we Val    | or de Desso |          | 7 sile |  |
| - Cód Brodut           | 0 17 #                  |                         | 1 N M             | Quantiuaue     | 1.246          |                       | 1.2%     | Valor de Acrescino     | 1 3/6 V CI  | DI DE DESCI | 1110 1   | 3/6    |  |
| + Cód. Produte         |                         |                         |                   |                | 1              | 20                    | 0.00     | 0.                     | 0.0         |             | 0.0      | 0      |  |
| Cód. Produte           | • ♥ #<br>0000001UN ACES | SORIOS CARTEIRA PRETO V | 19 UN             |                | 1              | 29                    | 9,00     | 0,1                    | DO          |             | 0,0      | 0      |  |

Salve o romaneio realizado.

Com o romaneio salvo e concluído, solicite a emissão da nota fiscal, clicando no botão Emitir NF-e.

| Romaneio para Saí                |                                |                                                       | ± ±            | _            | C     | т                 | +           | ľ        | Ŵ        | ۰          | 01                   | = |  |
|----------------------------------|--------------------------------|-------------------------------------------------------|----------------|--------------|-------|-------------------|-------------|----------|----------|------------|----------------------|---|--|
| Operacional > Módulos > Estoque  | <ul> <li>Manutenção</li> </ul> |                                                       |                |              |       |                   |             |          |          |            |                      |   |  |
|                                  |                                |                                                       |                |              |       |                   |             |          |          |            |                      |   |  |
| Aguardando emissão NF            | Imprimir DANFE                 | Importar Romaneio de Entrada Visualizar NF no Monitor |                |              |       |                   |             |          |          |            |                      |   |  |
| IDENTIFICAÇÃO DO DOCUM           | ENTO                           |                                                       |                |              |       |                   |             |          |          |            |                      |   |  |
| Número do Documento              | Situação do Documento          | Tipo de Emissão                                       | Considera Esto | oque         |       | Data do Documento |             |          |          |            | Data da Movimentação |   |  |
| 5                                | Em Elaboração                  | Própria                                               | Não Conside    | ra           |       | 07                | /12/2018    |          |          | 07/12/2018 |                      |   |  |
| Finalidade da Operação           |                                |                                                       | Código do Des  | tinatário    |       | Destinatário      |             |          |          |            |                      |   |  |
| Transferência de produto acabado | )                              |                                                       | 900071         |              |       | CREATIVE GROUP    |             |          |          |            |                      |   |  |
| Código da Loja                   | Loja                           |                                                       | Código do Des  | tinatário (I | Loja) | Des               | tinatário ( | Loja)    |          |            |                      |   |  |
| 900036                           | PATIO HIGIENOPOLIS             |                                                       |                |              |       |                   |             |          |          |            |                      |   |  |
| Código da Filial                 | Filial                         |                                                       | Código da Loja | de Destir    | 10    | Loja              | de Destir   | по       |          |            |                      |   |  |
| 900036                           | PATIO HIGIENOPOLIS             |                                                       | 900071         |              |       |                   | GRAMAD      | O - CONC | E        |            |                      |   |  |
|                                  |                                |                                                       | Código da Tab  | ela de Pre   | ço    | Tab               | ela de Pre  | ço       |          |            |                      |   |  |
| Consumo Final                    | Buscar C                       | liente de Loja                                        | 02             |              |       |                   | BELA VEN    | IDA BAND | DEIRA 01 |            |                      |   |  |
|                                  |                                |                                                       |                |              |       |                   |             |          |          |            |                      |   |  |
| DADOS DA NOTA FISCAL             | S DADOS DE TRANSPORTE          | DETALHES DO EMISSOR/DESTINATÁRI                       | D ITENS R      | ELACION      | ADOS  |                   |             |          |          |            |                      |   |  |

Enquanto a nota fiscal não for autorizada o romaneio será indicado com o status **Pendente**, ou seja, a movimentação no estoque permanece pendente no Linx UX.

| Romaneio para Saí                |                        | *                  | <u>±</u>                                  | 8         | C           | T         | +                        | ľ              | Ŵ        | ¢                    | 01 |            |  |
|----------------------------------|------------------------|--------------------|-------------------------------------------|-----------|-------------|-----------|--------------------------|----------------|----------|----------------------|----|------------|--|
| Operacional > Módulos > Estoque  | > Manutenção           |                    |                                           |           |             |           |                          |                |          |                      |    |            |  |
|                                  |                        |                    |                                           |           |             |           |                          |                |          |                      |    |            |  |
| Aguardando emissão NF            | Imprimir DANFE         | Emitir NF-e        | Imp                                       | ortar Ron | naneio de   | e Entrada |                          | Visualiz       | ar NF no | Monitor              |    |            |  |
| IDENTIFICAÇÃO DO DOCUME          | INTO                   |                    |                                           |           |             |           |                          |                |          |                      |    |            |  |
| Número do Documento              | Situação do Documento  | Tipo de Emissão    | Considera Estoque                         |           |             |           |                          | a do Docu      | umento   | Data da Movimentação |    |            |  |
| 5                                | Aguardando Nota Fiscal | Própria            | Pend                                      | dente     |             |           | 07/12/2018 07/12/2018    |                |          |                      |    | 07/12/2018 |  |
| Finalidade da Operação           |                        |                    | Códig                                     | o do Dest | inatário    |           | Des                      | tinatário      |          |                      |    |            |  |
| Transferência de produto acabado |                        | С                  | 9000                                      | )71       |             |           |                          | CREATIVE GROUP |          |                      |    |            |  |
| Código da Loja                   | Loja                   |                    | Códig                                     | o do Dest | inatário (L | _oja)     | Destinatário (Loja)      |                |          |                      |    |            |  |
| 900036                           | PATIO HIGIENOPOLIS     |                    |                                           |           |             |           |                          |                |          |                      |    |            |  |
| Código da Filial                 | Filial                 |                    | Códig                                     | o da Loja | de Destin   | 10        | Loja de Destino          |                |          |                      |    |            |  |
| 900036                           | PATIO HIGIENOPOLIS     | PATIO HIGIENOPOLIS |                                           |           |             |           |                          | GRAMAD         | 0 - CONC | E                    |    |            |  |
|                                  |                        |                    | Código da Tabela de Preco Tabela de Preco |           |             |           |                          |                |          |                      |    |            |  |
| Consumo Final                    | Buscar Clier           | ite de Loja        | 02                                        |           |             |           | TABELA VENDA BANDEIRA 01 |                |          |                      |    |            |  |
|                                  |                        |                    |                                           |           |             |           |                          |                |          |                      |    |            |  |

Após o envio e autorização da nota fiscal, o romaneio é atualizado para o status Finalizado.

| Romaneio para Saída d            | e Produtos            |                 | 🛓 🍠 C                         | <b>T +</b> 🕜 🏛           | ♥ 01 ≡               |  |  |  |  |  |
|----------------------------------|-----------------------|-----------------|-------------------------------|--------------------------|----------------------|--|--|--|--|--|
| Operacional > Módulos > Estoque  | e > Manutenção        |                 |                               |                          |                      |  |  |  |  |  |
|                                  |                       |                 |                               |                          |                      |  |  |  |  |  |
| Aguardando emissão NF            | Imprimir DANFE        | Emitir NF-e     | Importar Romaneio de Entra    | Visualizar NF no Monitor | l i                  |  |  |  |  |  |
| IDENTIFICAÇÃO DO DOCUM           | ENTO                  |                 |                               |                          |                      |  |  |  |  |  |
| Número do Documento              | Situação do Documento | Tipo de Emissão | Considera Estoque             | Data do Documento        | Data da Movimentação |  |  |  |  |  |
| 5                                | Finalizado            | Própria         | Finalizado                    | 07/12/2018               | 07/12/2018           |  |  |  |  |  |
| Finalidade da Operação           |                       |                 | Código do Destinatário        | Destinatário             |                      |  |  |  |  |  |
| Transferência de produto acabado | 5                     |                 | 900071                        | CREATIVE GROUP           |                      |  |  |  |  |  |
| Código da Loja                   | Loja                  |                 | Código do Destinatário (Loja) | Destinatário (Loja)      |                      |  |  |  |  |  |
| 900036                           | PATIO HIGIENOPOLIS    |                 |                               |                          |                      |  |  |  |  |  |
| Código da Filial                 | Filial                |                 | Código da Loja de Destino     | Loja de Destino          |                      |  |  |  |  |  |
| 900036                           | PATIO HIGIENOPOLIS    |                 | 900071                        | GRAMADO - CONCEI         |                      |  |  |  |  |  |
|                                  |                       |                 | Código da Tabela de Preço     | Tabela de Preço          |                      |  |  |  |  |  |
| Consumo Final                    | Buscar Clien          | te de Loja      | 02                            | TABELA VENDA BANDEIRA 01 |                      |  |  |  |  |  |

Os dados da nota autorizada também são atualizado na guia Dados da Nota Fiscal.

| omaneio para Saída de Produtos        |                   |                        |                           |                   |                                        |           | *                                                                    | _          | C                                              | T  | +           | ľ        | Ē | ۰ | 01 |
|---------------------------------------|-------------------|------------------------|---------------------------|-------------------|----------------------------------------|-----------|----------------------------------------------------------------------|------------|------------------------------------------------|----|-------------|----------|---|---|----|
| Operacional > Módulos > Esto          | oque > Manuteno   | ção                    |                           |                   |                                        |           |                                                                      |            |                                                |    |             |          |   |   |    |
| Código da Filial<br>900036            | Filial<br>PATIO H | HIGIEN                 |                           |                   |                                        |           | Código da Loja de Destino Loja de Destino<br>900071 GRAMADO - CONCE  |            |                                                |    |             |          |   |   |    |
| Consumo Final                         |                   | Buscar Cliente de Loja |                           |                   |                                        |           | Código da Tal<br>02                                                  | oela de Pr | Preço Tabela de Preço TABELA VENDA BANDEIRA 01 |    |             |          |   |   |    |
| DADOS DA NOTA FISCAL                  | TENS DADOS        | DE TRAI                | NSPORTE                   | DET               | ALHES DO EMISSOR/                      | DESTINATÁ | RIO ITENS I                                                          | RELACIO    | NADOS                                          |    |             |          |   |   |    |
| Situação da Nota Fiscal<br>Autorizado |                   | li<br>I                | ndicador de<br>Operação r | Presen<br>não pre | iça<br>esencial / Outros               |           | Código da Co                                                         | nd. Pagar  | mento                                          | Co | ndição de l | Pagament | 0 |   |    |
| Nº Nota Fiscal                        | Série<br>1 101    |                        |                           |                   | Data de Emissão<br>07/12/2018 17:16:47 |           | Chave de Acesso NF-e<br>35181208960572000558551010000000011129810442 |            |                                                |    |             |          |   |   |    |
| Natureza de Operação                  |                   |                        |                           |                   |                                        |           | Observações                                                          | da Nota F  | iscal                                          |    |             |          |   |   |    |
| DADOS DE EXPORTAÇÃ                    | 0                 |                        |                           |                   |                                        |           |                                                                      |            |                                                |    |             |          |   |   |    |
| UF de Embarque                        |                   |                        |                           |                   | Local de Despacho                      |           |                                                                      |            |                                                | Lo | al de Emb   | arque    |   |   |    |

# Consulta de Estoque

### Linx Operacional > Módulos > Estoque > Consultas

### Acesse a tela Consulta de Estoque para visualizar no extrato a movimentação de saída através da nota fiscal.

| Consulta de Estoque                                                        |                                                                                            |                        |                              |                                                | , S 1          | *    | 01      | =      |  |  |
|----------------------------------------------------------------------------|--------------------------------------------------------------------------------------------|------------------------|------------------------------|------------------------------------------------|----------------|------|---------|--------|--|--|
| Operacional > Módulos > Estoque > Consultas                                |                                                                                            |                        |                              |                                                |                |      |         |        |  |  |
| FILTROS SALDO PRODUTOS EXTRATO                                             | EXTRATO DO ROMANEIO                                                                        | ROMANEIO PENDENTE      | EXTRATO CONSOLIDADO          |                                                |                |      |         |        |  |  |
| Código do Produto (SKU) Produto (SKU<br>JCAF00251A02CAB0000001UN ACESSORIO | I)<br>S CARTEIRA PRETO V19 UN                                                              |                        | Código do Depósito<br>900036 | ligo do Depósito Depósito<br>0036 PATIO HIGIEN |                |      |         |        |  |  |
| III Número do Doc 🖓 🗰 Data/Hora de M                                       | oviment ⊽ # Oper                                                                           | ração Finalidade ⊽ #   | Qtde. Item                   | ⊽ ‡                                            | Saldo Qtde Ite | n ⊽‡ | Custo M | /lédio |  |  |
| 1 07/12/2018 10:0                                                          | 16:48 Transferên                                                                           | cia de produto acabado |                              | -1                                             |                | 2    |         |        |  |  |
| Uonsulta de Estoque                                                        |                                                                                            |                        |                              |                                                |                | *    |         |        |  |  |
| Operacional > Módulos > Estoque > Consultas                                |                                                                                            |                        |                              |                                                |                |      |         |        |  |  |
| FILTROS SALDO PRODUTOS EXTRATO                                             | EXTRATO DO ROMANEIO                                                                        | ROMANEIO PENDENTE      | EXTRATO CONSOLIDADO          |                                                |                |      |         |        |  |  |
|                                                                            |                                                                                            |                        |                              |                                                |                |      | ×       |        |  |  |
| DADOS DO EXTRATO                                                           |                                                                                            |                        | QUANTIDADE / VALORES         |                                                |                |      |         |        |  |  |
| Nota Fiscal                                                                | Número do Documento<br>1                                                                   |                        | Qtde. Item                   | -1                                             | Valor Total    |      | -299,00 |        |  |  |
| N° Romaneio                                                                | omaneio Status do Romaneio<br>5 Finalizado                                                 |                        |                              | 0,000000                                       | 2              |      |         |        |  |  |
| Tipo de Operação<br>Saida de Nota Fiscal                                   | oo de Operação Operação Finalidade<br>aida de Nota Fiscal Transferência de produto acabado |                        |                              |                                                |                |      |         |        |  |  |
| Data/Hora de Movimentação<br>07/12/2018 17:16:48                           |                                                                                            |                        |                              |                                                |                |      |         |        |  |  |
|                                                                            |                                                                                            |                        |                              |                                                |                |      |         |        |  |  |